# **tronics Evaluation Kit** Quick-start Guide MCD010-B

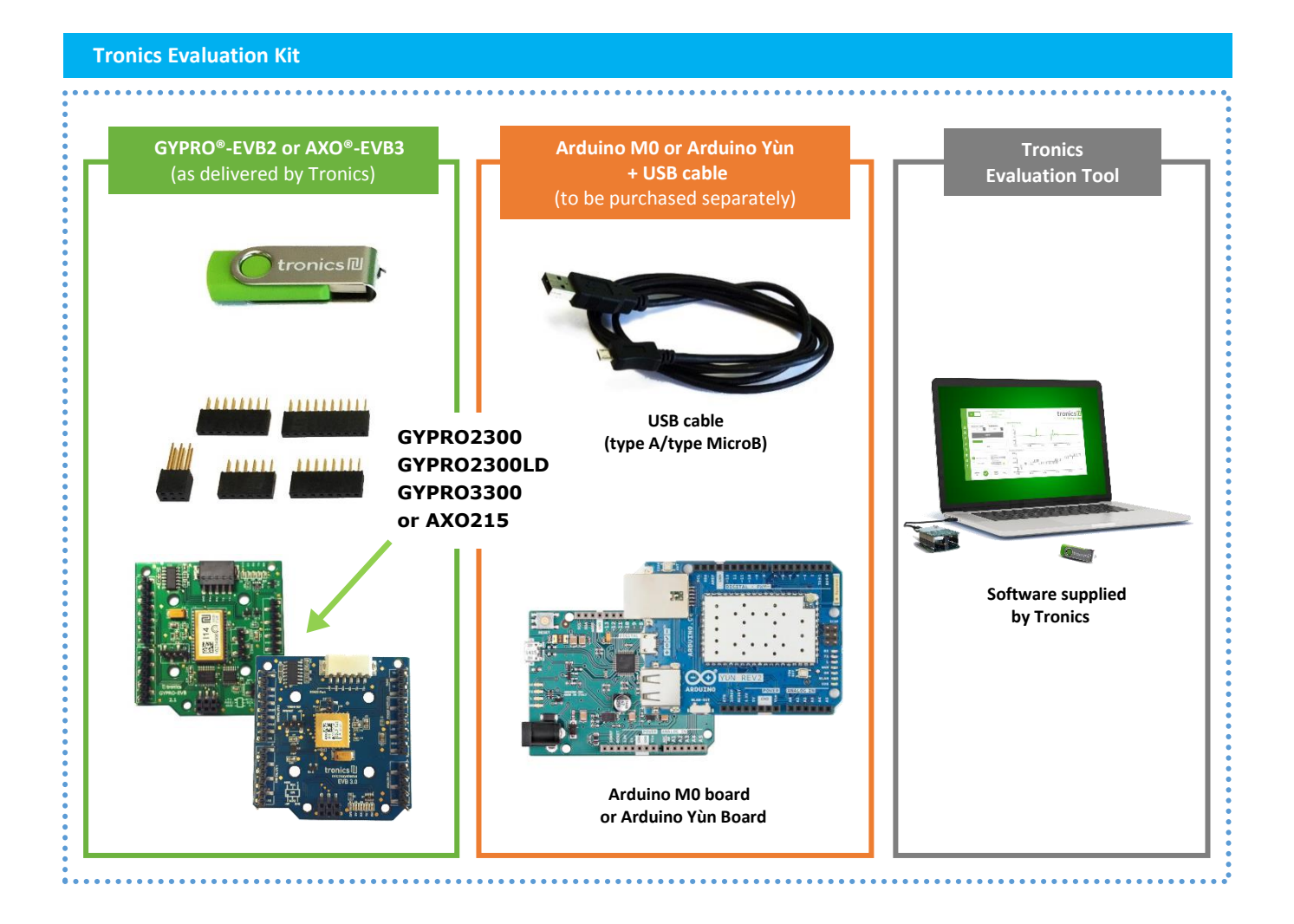

### **Features**

This user manual is intended for customers who have purchased GYPRO<sup>®</sup>-EVB2 or AXO<sup>®</sup>-EVB3 Evaluation Board and who would like to implement it using Arduino platform. The following paragraphs explain how to set-up the full evaluation kit and how to configure Arduino M0 or Yùn board.

**Supplied by Tronics** 

#### Required:

- GYPRO®-EVB2 or AXO®-EVB3
- Header Connectors (x5)
- Tronics USB Flash drive.
- Arduino M0 board or Arduino Yùn Rev. 2 Board (not included).
- Micro-B USB Cable (not included).
- Computer running Window 7 or later version with USB port.

Note: If you intend to perform tests over temperature, make sure that your USB Cable can withstand the operating temperature range specified by Tronics

## **1. System Requirements**

Tronics Evaluation Tool software is compatible with OS Windows 7 or later versions. The program automatically adapts to the operating system on which it runs, eliminating the need for manual settings.

#### Recommended system configuration:

- Processor 1.6 GHz or faster
- 2 GB RAM
- 1280\*960 pixels minimal screen resolution
- 780 MB free hard disk space for the Arduino IDE and the Tronics Evaluation Tool software (additional space is needed during installation only to accommodate the initial setup files).
- USB Port.
- Operating Systems: Windows 7, Windows Server 2008 R2, Windows Thin PC, Windows 8 / 8.1, Windows RT, Windows Server 2012 and Windows 10.

## 2. Setting Up

#### 2.1. Installing Arduino IDE

1. Plug the USB flash drive directly into an available USB port.

NOTE: A message indicating that a new device has been detected should appear at the lower right hand of your screen. It may take a few seconds to be detected.

- 2. If the USB flash drive or external drive folder does NOT open automatically, follow these steps:
  - a. Click Start > Computer.
  - b. Double-click on the "TRONICS USB" associated with the USB flash drive.

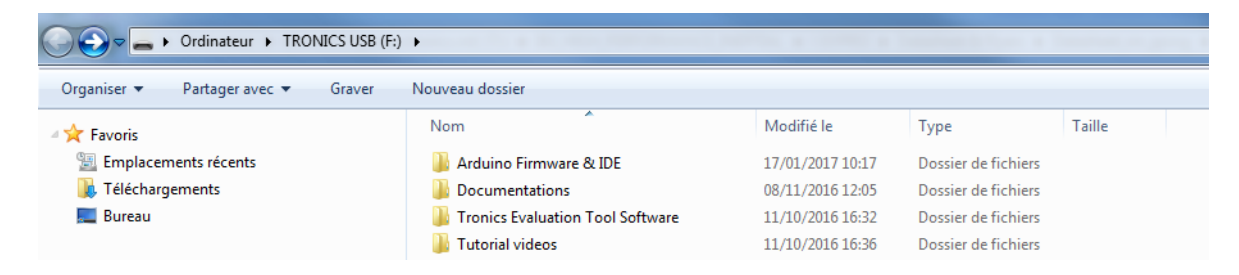

3. Double-click on "**Installation**" folder then on *arduino-1.X.X.windows.exe* and proceed with the installation (please authorize the driver installation process).

NOTE: The latest version of this software is also available on our <u>website</u>.

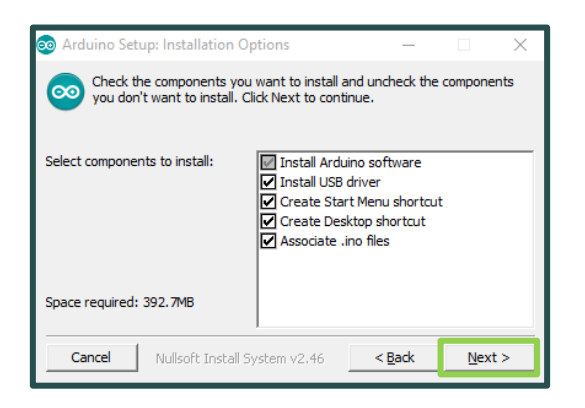

- 4. Select all the components and then click on "Next" button.
- 5. Choose the installation directory (we suggest to keep the default one) then click on the "**Install**" button.

| 💿 Ardı                                                                                                    | uino Setup: Installation Folder    | _      |      | Х   |  |  |  |  |  |
|----------------------------------------------------------------------------------------------------|------------------------------------|--------|------|-----|--|--|--|--|--|
| Setup will install Arduino in the following folder. To install in a different folder, dick Browse and select another folder. Click Install to start the installation. |                                    |        |      |     |  |  |  |  |  |
| Destination Folder           C3: Program Files (x86) (Arduino)         Browse                                                                                         |                                    |        |      |     |  |  |  |  |  |
|                                                                                                    |                                    |        |      |     |  |  |  |  |  |
| Space r                                                                                                    | equired: 392.7MB                   |        |      |     |  |  |  |  |  |
| Space a                                                                                                    | available: 24.6GB                  |        |      |     |  |  |  |  |  |
| Ca                                                                                                    | ncel Nullsoft Install System v2.46 | < Back | Inst | all |  |  |  |  |  |

6. The process will extract and install all the required files to execute properly the Arduino Software (IDE).

| 💿 Arduino Setup:     | Installing                   | -      | $\times$ |
|----------------------|------------------------------|--------|----------|
| Extract: c+-         | +.exe                        |        |          |
| Show <u>d</u> etails |                              |        |          |
|                      |                              |        |          |
|                      |                              |        |          |
|                      |                              |        |          |
| Cancel               | ullsoft Install System v2.46 | < Back |          |

7. The installation of Arduino IDE includes "Atmel USB Driver Package" installation. You don't need to install this package if you don't use other boards than the Arduino M0 in the future.

| 秦 Atmel U | SB Driver Package Setup | -         |     | ×  |
|-----------|-------------------------|-----------|-----|----|
| <b>/</b>  | Atmel USB Driver Packa  | age       |     |    |
| Modif     | y Setup                 |           |     |    |
|           |                         |           |     |    |
|           |                         |           |     |    |
|           | Repair                  | Uninstall | Clo | se |

8. Once the status "Completed" is displayed, Arduino IDE is installed and is ready to be used. You can close the Installer.

| 💿 Arduino Setup: | Completed               | _      |      | $\times$ |
|------------------|-------------------------|--------|------|----------|
| Completed        |                         |        |      |          |
| Show details     |                         |        |      |          |
|                  |                         |        |      |          |
|                  |                         |        |      |          |
|                  |                         |        |      |          |
| Cancel           | Nullsoft Install System | < Back | Clos | e        |

# 2.2. Configuring Arduino Board (Case Arduino M0)

1. Connect the Arduino M0 board to your computer using the USB cable and the Native USB Port. *If this is the first time you are connecting an Arduino M0 Board to your computer, please wait a few minutes before going on, as Windows needs to install all the necessary drivers.* 

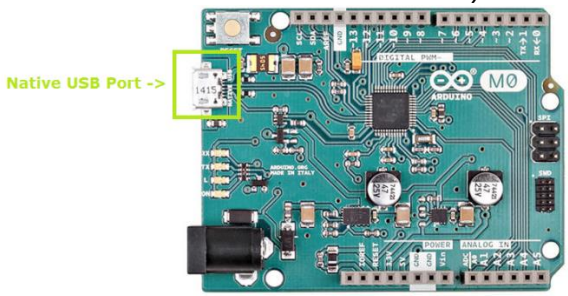

- 2. Open Arduino IDE.
- 3. Open the "Boards Manager" in the Tools > Board menu.

| 💿 sketch_may24a   A                        | Arduino 1.8.1                                                                              |                                        |                                                                                                    |
|--------------------------------------------|--------------------------------------------------------------------------------------------|----------------------------------------|----------------------------------------------------------------------------------------------------|
| ile Edit Sketch To                         | ols Help                                                                                   |                                        |                                                                                                    |
| sketch_may24<br>1 void setup<br>2 // put y | Auto Format<br>Archive Sketch<br>Fix Encoding & Reload<br>Serial Monitor<br>Serial Plotter | Ctrl+T<br>Ctrl+Shift+M<br>Ctrl+Shift+I |                                                                                                    |
| 3<br>4 }<br>5<br>6 void loop(              | WiFi101 Firmware Updater<br>Board: "Arduino M0"                                            | - Carronner L                          |                                                                                                    |
| 7 // put y<br>8<br>9 }                     | Port<br>Get Board Info                                                                     | L                                      | Boards Manager Arduino SAMU (32-bits AKM Cortex-MU+) Boards                                                                            |
|                                            | Programmer<br>Burn Bootloader                                                              |                                        | Arduino/Senuino Zero (Programming Port)<br>Arduino/Genuino MKR1000<br>Arduino/Genuino MKR1000<br>Arduino MKR2ero<br>Arduino MKR5ex1200 |
|                                            |                                                                                            |                                        |                                                                                                    |

4. Install latest version of "Arduino SAMD Boards (32-Bits ARM Cortex M0+)"

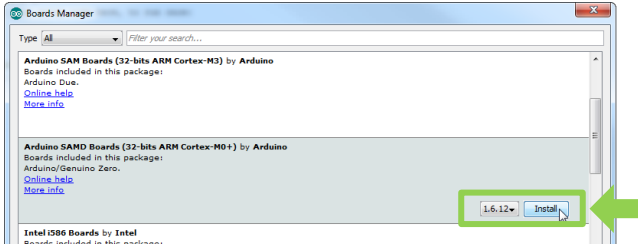

5. Select "Arduino M0" in the Tools > Board menu.

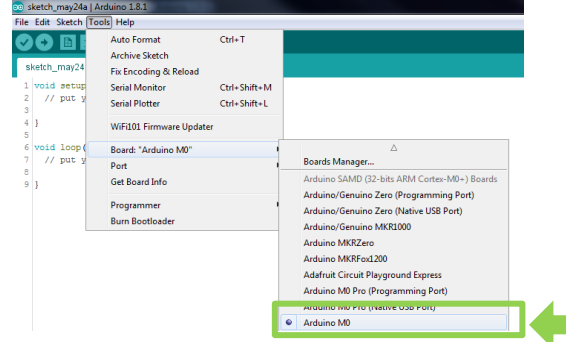

 Select the serial port number corresponding to the Arduino board in the Tools > Port menu. The name "Arduino M0" should be associated with the correct COM port.

| le Ec  | lit Sketch To | ools Help                                              |              |     |                                         |       |
|--------|---------------|--------------------------------------------------------|--------------|-----|-----------------------------------------|-------|
| Tror   | DEI           | Auto Format<br>Archive Sketch<br>Fix Encoding & Reload | Ctrl+T       |     |                                         |       |
| 1<br>2 | 111111        | Serial Monitor                                         | Ctrl+Shift+M | 111 | (////////////////////////////////////// |       |
| 3      | 11            | Board                                                  |              | •   | ///////                                 | //_// |
| 4<br>5 |               | Port                                                   |              | 1   | Serial ports                            | 11    |
| 6<br>7 | 11            | Programmer                                             |              | 1   | COM1<br>COM3                            | 11    |
|        |               | Burn Bootloader                                        |              |     |                                         |       |

 Now, you need install *Tronics EVB Library* : Click on "Add .ZIP Library..." in the *Sketch* > *Include Library* menu.

| ici  | iu.                 |       |                         |              |   |                   |  |
|------|---------------------|-------|-------------------------|--------------|---|-------------------|--|
| 00   | sketch <sub>.</sub> | _may2 | 24a   Arduino 1.8.1     |              |   |                   |  |
| File | Edit                | Sketo | h Tools Help            |              |   |                   |  |
|      |                     |       | Verify/Compile          | Ctrl+R       |   |                   |  |
|      |                     |       | Upload                  | Ctrl+U       |   |                   |  |
| 5    | sketch              |       | Upload Using Programmer | Ctrl+Shift+U |   |                   |  |
| 1    | void                |       | Export compiled Binary  | Ctrl+Alt+S   |   |                   |  |
| 3    | 1                   |       | Show Sketch Folder      | Ctrl+K       | Ľ |                   |  |
| 4    | }                   |       | Include Library         |              |   | Δ                 |  |
| 5    | void                |       | Add File                |              |   | Manage Libraries  |  |
| 7    | 11                  | put   | your main code here,    | to run repe  |   | Add .ZIP Library  |  |
| 8    |                     |       |                         |              |   |                   |  |
|      |                     |       |                         |              |   | Arduino librarios |  |

- 8. Select "TronicsEvaluationKit\_Library" in the "Arduino Firmware & IDE" folder into the USB flash drive.
- 9. Now, you can open "EvaluationTool" firmware in the Examples menu.

| New                               | Ctrl+N                           |                      |                                                  |              |                                    |
|-----------------------------------|----------------------------------|----------------------|--------------------------------------------------|--------------|------------------------------------|
| Open<br>Open Recent<br>Sketchbook | Ctrl+0                           | • atures             | G2300_G3300_Featu                                | ires<br>**** | G3300S_A215_Featu                  |
| Examples                          |                                  |                      | ▲                                                |              |                                    |
| Close<br>Save<br>Save As          | Ctrl+W<br>Ctrl+S<br>Ctrl+Shift+S | 08.S<br>09.U<br>10.S | trings<br>ISB<br>tarterKit_BasicKit<br>rduinoTSP | • 11<br>• 11 |                                    |
| Page Setup<br>Print               | Ctrl+Shift+P<br>Ctrl+P           | Exar                 | nples for any board                              | - //         |                                    |
| Preferences                       | Ctrl+Comma                       | Ard                  | uinoCloud                                        | •            |                                    |
| Quit                              | Ctrl+Q                           | Brid                 | ge                                               | •            | nodistributo it on                 |
| #include <                        | VB.h> // Re                      | Tror                 | nics Evaluation Kit Library                      |              | AXO ReadOutput                     |
| void setup<br>EVB.Init            | () {<br>[ARDUINO OUT]            | INC                  | OMPATIBLE<br>V                                   |              | EvaluationTool<br>GYPRO_ReadOutput |

10. Upload the program: Simply click on the "Upload" button in the environment. Wait a few seconds, and you should see the RX and TX LEDs on the board flashing. If the upload is successful, the message "Done uploading." will appear in the status bar at the bottom of the window.

| 0 | • | Đ | £ | Upload | ø |
|---|---|---|---|--------|---|
|   |   |   |   |        |   |

11. Close Arduino IDE

➔ Now your Arduino M0 board is programmed and ready to be used with Tronics Evaluation Tool.

# **tronics Evaluation Kit** Quick-start Guide MCD010-B

### 2.3. Configuring Arduino Board (Case Arduino Yùn)

1. Connect the Arduino Yùn board to your computer using the USB cable and the USB Port. *If this is the first time you are connecting an Arduino Yùn Board to your computer, please wait a few minutes before going on, as Windows needs to install all the necessary drivers.* 

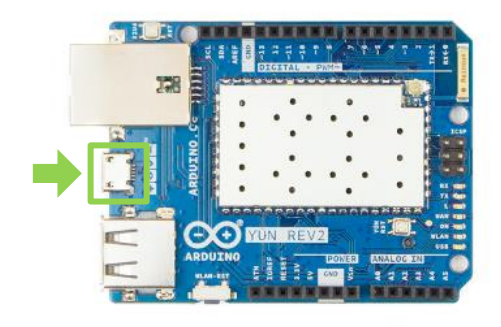

- 2. Open Arduino IDE.
- 3. Select "Arduino Yùn" in the Tools > Board menu.

| 💿 Evalua  | tionTool   A | rduino 1.8.5                                           |                |      |                                         |
|-----------|--------------|--------------------------------------------------------|----------------|------|-----------------------------------------|
| File Edit | Sketch To    | ols Help                                               |                |      |                                         |
| Evalua    | tionTool     | Auto Format<br>Archive Sketch<br>Fix Encoding & Reload | Ctrl+T         | ure: | G3300S_A215_Features                    |
| 1 /***    | ******       | Serial Monitor                                         | Ctrl+Shift+M   | ***  | *****                                   |
| 2<br>3    |              | Serial Plotter                                         | Ctrl+Shift+L   |      | /////////////////////////////////////// |
| 4<br>5    |              | WiFi101 Firmware Updater                               |                |      | 11 - 11 - 11<br>11 - 11 - 11            |
| 6         |              | Board: "Arduino Yún"                                   |                |      | Δ                                       |
| 7         |              | Port                                                   |                | ·    | Boards Manager                          |
| 8         |              | Get Board Info                                         |                |      | Arduino AVR Boards                      |
| 10        | Copyr        | Dreaman an "AV/DICD with                               |                | •    | Arduino Yún                             |
| 11        |              | Programmer: AVRISP mki                                 |                | -    | Arauno/ Genuino Ono                     |
| 12        | This         | Burn Bootloader                                        |                |      | Arduino Duemilanove or Diecimila        |
| 13        | Tropics      | Evaluation Tool is fre                                 | e software: u  |      | Arduino Nano                            |
| 15        | /or mod      | ifu it under the terms                                 | of the CNUL Te |      | Arduine/Genuine Mean or Mean 2560       |

 Select the serial port number corresponding to the Arduino board in the Tools > Port menu. The name "Arduino Yùn" should be associated with the correct COM port.

| 00 E         | valuationTool               | Arduino 1.8.5             |              |      |                                         |
|--------------|-----------------------------|---------------------------|--------------|------|-----------------------------------------|
| <u>F</u> ile | <u>E</u> dit <u>S</u> ketch | Tools <u>H</u> elp        |              |      |                                         |
|              | 6 N                         | Auto Format               | Ctrl+T       |      |                                         |
| <u> </u>     |                             | Archive Sketch            |              | _    |                                         |
| E١           | valuationTool               | Fix Encoding & Reload     |              | ures | G3300S_A215_Features                    |
| 1            | /*******                    | Serial Monitor            | Ctrl+Shift+M | **** | *****                                   |
| 2            |                             | Serial Plotter            | Ctrl+Shift+I |      |                                         |
| 3            |                             |                           |              |      | /////////////////////////////////////// |
| 4            |                             | WiFi101 Firmware Updater  |              |      | 11 11 11                                |
| 5            |                             |                           |              |      | // // // //                             |
| 6            |                             | Board: "Arduino Yún"      | I            |      | // // // //                             |
| 7            |                             | Port                      |              |      | Serial ports                            |
| 8            |                             | Get Roard Info            |              |      | COM20 (Arduine Vún)                     |
| 9            |                             | Get board into            |              |      | COM20 (Aradino Tali)                    |
| 10           | Copyr                       | Programmer: "AVRISP mkII" |              |      | •                                       |
| 11           |                             |                           |              |      |                                         |
| 12           | This                        | Burn Bootloader           |              |      |                                         |
| 13           |                             | 5                         |              |      |                                         |
| 1.4          | T                           | Production Tool in End.   |              |      | and the second barries of the second    |

 Now, you need install *Tronics EVB Library* : Click on "Add .ZIP Library..." in the *Sketch > Include Library* menu.

| 💿 sl   | ketch_ | may2  | 4a   Arduino 1.8.1      |              |   |                   |   |
|--------|--------|-------|-------------------------|--------------|---|-------------------|---|
| File   | Edit ( | Sketo | h Tools Help            |              |   |                   |   |
|        | 0      |       | Verify/Compile          | Ctrl+R       |   |                   |   |
|        | -      |       | Upload                  | Ctrl+U       |   |                   |   |
| s      | (etch  |       | Upload Using Programmer | Ctrl+Shift+U |   |                   |   |
| 1      | void   |       | Export compiled Binary  | Ctrl+Alt+S   |   |                   |   |
| 2<br>3 |        |       | Show Sketch Folder      | Ctrl+K       | 1 |                   |   |
| 4      | }      |       | Include Library         |              |   | Δ                 |   |
| 5      | void   |       | Add File                |              |   | Manage Libraries  |   |
| 7      | 11     | put   | your main code here,    | to run repe  |   | Add .ZIP Library  |   |
| 8      |        |       |                         |              |   | •                 |   |
| 0      | 1      |       |                         |              |   | Arduino librarios | 1 |

- 6. Select "TronicsEvaluationKit\_Library" in the "Arduino Firmware & IDE" folder into the USB flash drive.
- 7. Now, you can open "EvaluationTool" firmware in the Examples menu.

| New                                                                            | Ctrl+N                 |                                |                                       |     |                                    |
|--------------------------------------------------------------------------------|------------------------|--------------------------------|---------------------------------------|-----|------------------------------------|
| Open<br>Open Recent<br>Sketchbook                                              | Ctrl+O                 | atures                         | G2300_G3300_Featu                     | res | G3300S_A215_Featu                  |
| Examples                                                                       |                        |                                | ▲                                     |     |                                    |
| Close Ctrl+W<br>Save Ctrl+S<br>Save As Ctrl+Shift+                             |                        | 08.Strin<br>09.USB<br>10.Start | igs<br>i<br>terKit_BasicKit<br>inoISD |     |                                    |
| Page Setup<br>Print                                                            | Ctrl+Shift+P<br>Ctrl+P | Exampl                         | les for any board                     | //  |                                    |
| Preferences                                                                    | Ctrl+Comma             | Arduin                         | oCloud                                | •   |                                    |
| Quit                                                                           | Ctrl+Q                 | Bridge                         |                                       |     |                                    |
| <pre>#include <evb.h> // Re void setup() { EVB.Init(ARDUINO OUTF</evb.h></pre> |                        | Tronics                        | Evaluation Kit Library                |     | AXO ReadOutput                     |
|                                                                                |                        | INCOM                          | IPATIBLE<br>▽                         |     | EvaluationTool<br>GYPRO_ReadOutput |

8. Upload the program: Simply click on the "Upload" button in the environment. Wait a few seconds, and you should see the RX and TX LEDs on the board flashing. If the upload is successful, the message "Done uploading." will appear in the status bar at the bottom of the window.

|  |  | • | 1 | Upload | ø |
|--|--|---|---|--------|---|
|--|--|---|---|--------|---|

9. Close Arduino IDE

→ Now your Arduino Yùn Board is programmed and Ready to be used with Tronics Evaluation Tool.

#### 2.4. Assembling GYPRO<sup>®</sup>-EVB2 or AXO<sup>®</sup>-EVB3 with Arduino Board

- 1. Disconnect your Arduino board from the computer, since the Arduino Board should be switched-off for the next step.
- 2. (Only for AXO®-EVB3): Add a Jumper to J9 connector between "3V3/EXT" and "VDDIO REF" pins. This will apply the same reference voltage for SPI signals as the Arduino board.

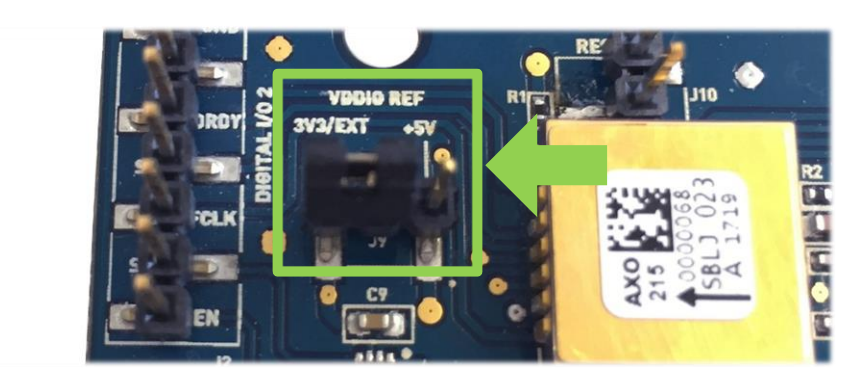

3. Plug the GYPRO<sup>®</sup> or AXO<sup>®</sup> Evaluation Board on the Arduino Board, using the 5 connectors supplied by Tronics. The correct position is to have the Arduino board on top (above the Evaluation board).

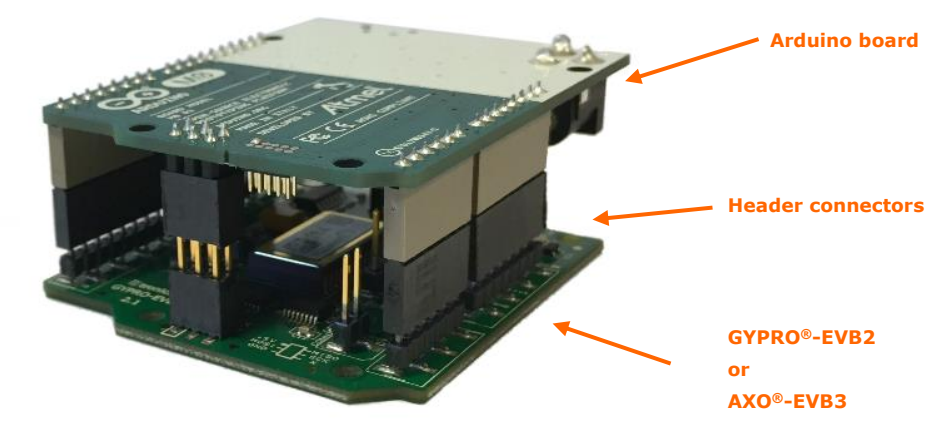

- 4. Connect the Arduino Board to your computer using the USB cable and the Native Port.
- 5. Now you can launch *Tronics Evaluation Tool.exe* software on your computer!

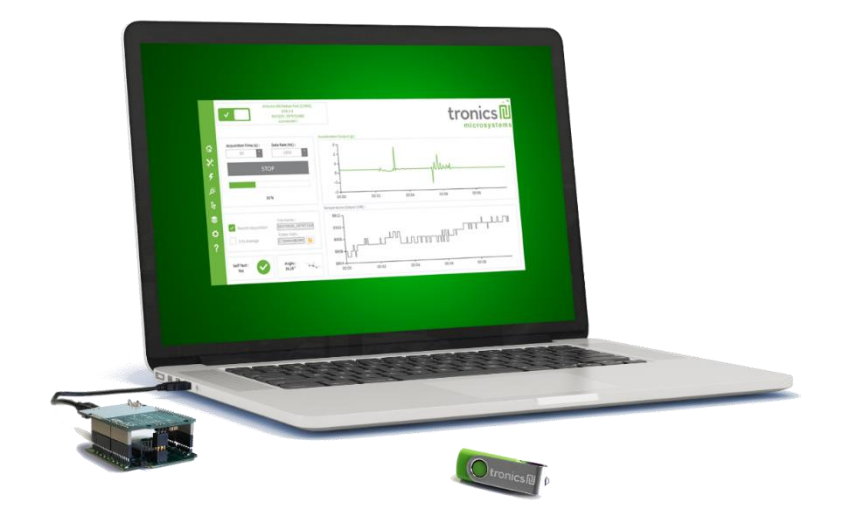

# **tronics Evaluation Kit** Quick-start Guide MCD010-B

# **3. Basic Operation of Tronics Evaluation Tool Software**

The Evaluation Tool is made of 5 tabs:

- Reading GYPRO<sup>®</sup> / AXO<sup>®</sup> (Main Tab):
   Reads the sensor data (Angular rate / Linear Acceleration and Temperature) and displays them on two real-time charts.
- System Register (SR): Enables reading, writing or changing the output format of the data (Raw, Compensated or Calibrated) by modifying the sensor System Register.
- Multi-Time-Programmable (MTP): Useful to read and program new temperature compensation coefficients in the MTP of the sensor.
- Others:
   To check Software and Hardware Self-Test, to read
   Drive Frequency, to measure Start-Up Time and to generate debug reports for Tronics support team.
- Compass / Plane: Displays a real-time compass using GYPRO<sup>®</sup> or a plane using AXO<sup>®</sup>.

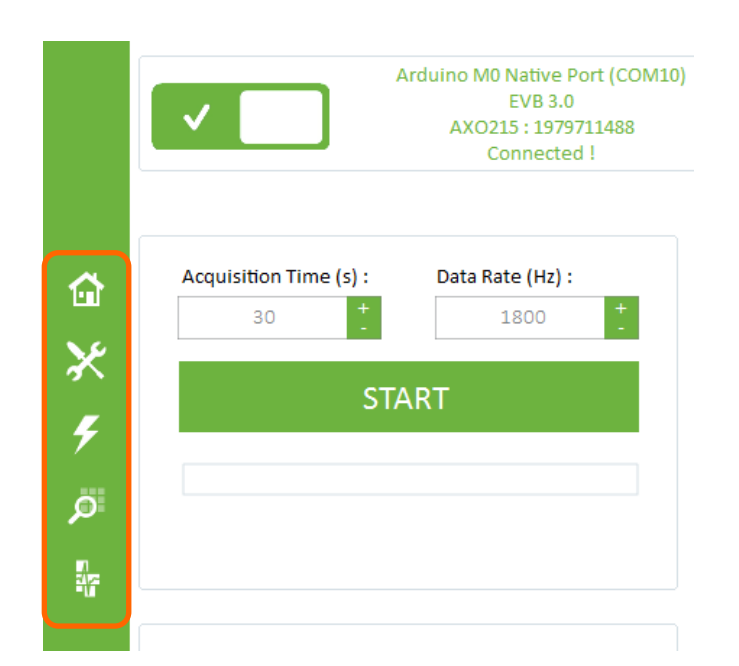

Once the Arduino board is detected by the software, you can click on the top left power ON/OFF button. The application will start and read the sensor information (serial number and type of sensor).

Choose an Acquisition time (1s minimum) and a Data Rate (from 1 to 2000 Hz) and click on the "Start/Stop" button.

| Power<br>button |        | Image: A state of the state of the state | Arduino M0 Native Port (COM10)<br>EVB 3.0<br>AXO215 : 1979711488<br>Connected ! | tronics<br>microsystems   |
|-----------------|--------|----------------------------------------------------------------------------------------------------|---------------------------------------------------------------------------------|---------------------------|
|                 |        |                                                                                                    |                                                                                 | Acceleration Output (g) : |
|                 |        | Acquisition Time (s) :                                                                                                    | Data Rate (Hz) :                                                                |                           |
|                 | ×6     | 30                                                                                                    | 1800                                                                            |                           |
| Start/Stop      | $\sim$ |                                                                                                    | тлрт                                                                            |                           |
| button          | Ę      | - 3                                                                                                    |                                                                                 |                           |
|                 | ·      |                                                                                                    |                                                                                 |                           |
|                 | P      |                                                                                                    |                                                                                 |                           |
|                 |        |                                                                                                    |                                                                                 |                           |
|                 |        |                                                                                                    |                                                                                 | Temperature Output (LSB)  |
|                 |        |                                                                                                    | File Name :                                                                     |                           |
|                 | ň      | Record Acquisition                                                                                                    |                                                                                 |                           |
|                 | × .    | 1 Hz Average                                                                                                    | Folder Path :                                                                   |                           |
|                 | ?      |                                                                                                    |                                                                                 |                           |
|                 |        |                                                                                                    |                                                                                 |                           |
|                 |        | Self Test :<br>No reading                                                                                                    | Angle :<br>No reading                                                           |                           |

→ For detailed description of Tronics Evaluation Tool Software please read the document Tronics Evaluation Kit – software user manual

## 4. Available Tools and Resources

The following tools and resources are available on <u>GYPRO®</u> and <u>AXO®</u> webpages of Tronics website.

| Item                | Description                                                                                                    |  |  |  |
|---------------------|----------------------------------------------------------------------------------------------------|--|--|--|
| Documentation & tec | ocumentation & technical notes                                                                                                    |  |  |  |
|                     | AXO215 - Datasheet                                                                                                    |  |  |  |
|                     | GYPRO2300 / GYPRO2300LD - Datasheet                                                                                                    |  |  |  |
|                     | GYPRO3300 - Datasheet                                                                                                    |  |  |  |
| Mechanical tool     |                                                                                                    |  |  |  |
|                     | GYPRO3300 - 3D model                                                                                                    |  |  |  |
| Evaluation kit      |                                                                                                    |  |  |  |
| Lucy Barry          | <b>AXO<sup>®</sup>-EVB3</b> – Evaluation board<br>Evaluation board for AXO215, compatible with Arduino M0 and Arduino Yùn               |  |  |  |
|                     | <b>GYPRO®-EVB2</b> – Evaluation board<br>Evaluation board for GYPRO2300, 2300LD and 3300, compatible with Arduino M0 and<br>Arduino Yùn |  |  |  |
| Evaluation          | Tronics Evaluation Tool – Software                                                                                                    |  |  |  |
|                     | AXO <sup>®</sup> -EVB3 – User manual                                                                                                    |  |  |  |
|                     | GYPRO <sup>®</sup> -EVB2 – User manual                                                                                                  |  |  |  |
| A CONTRACTOR        | Tronics Evaluation Kit – Quick Start Guide                                                                                              |  |  |  |
|                     | Tronics Evaluation Tool – Software User Manual                                                                                          |  |  |  |
|                     | Tronics Evaluation Tool – Arduino Firmware                                                                                              |  |  |  |

Should you encounter any issue while using GYPRO<sup>®</sup> or AXO<sup>®</sup> Evaluation Kit, please contact Tronics technical support by sending an email to <u>support@tronicsgroup.com</u>.